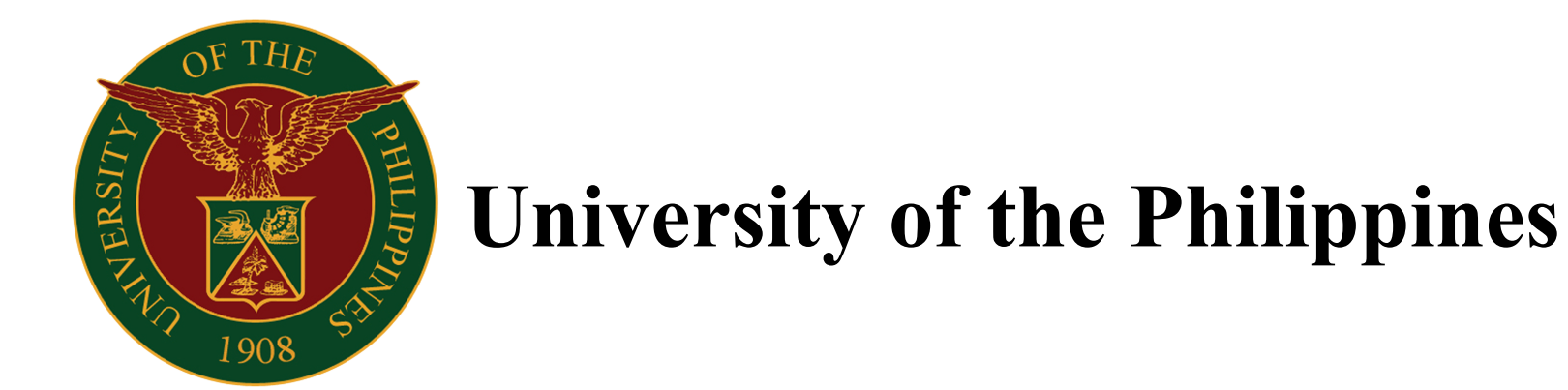

# **Document Tracking System (DTS)**

## User Guide/Manual

*Version 2.0 18 March 2014* 

### **Table of Contents**

| Introduction to DTS        | 3  |
|----------------------------|----|
| User Log-in                | 4  |
| Generate Tracking Numbers  | 5  |
| Add Document.              | 6  |
| Receive Document           | 7  |
| Release Document           | 8  |
| Track Document             | 9  |
| Tag Document as "Terminal" | 10 |

### **Introduction to DTS**

#### Welcome to DTS!

The Document Tracking System (DTS) is an information system capable of tracking the paper trail of documents created within the UP System. This also includes information on the originating and receiving office and personnel, as well as the time elapsed between offices/units/departments. Document attachments, revisions, updates, and remarks are also supported.

The link to access Document Tracking System is: <a href="http://dts.up.edu.ph/">http://dts.up.edu.ph/</a>

After clicking on this link, please provide the log-in credentials as emailed to you.

Note: You need a registered "@up.edu.ph" account to access the system. For UP account requests, inquiries, and/or registration, you may contact the eUP Helpdesk via email at helpdesk@up.edu.ph or through landline by calling (+632) 376-3100 to 01.

## User Log-in

Document Tracking System

#### Welcome to the University of the Philippines Document Tracking System.

You need a registered up.edu.ph account to access the system. For account requests or inquiries, you may contact us via email at helpdesk@up.edu.ph or through phone at (02) 376-3100. Thank you!

# Google

#### Sign in to add another account

| Email    |  |
|----------|--|
| Password |  |
|          |  |

- 1. Log-on to the DTS at <u>http://dts.up.edu.ph/</u>.
- 2. Click the *Sign in with Google* button at the upper-right corner of the web page.
- 3. Enter the appropriate information into the *Email* field. For example, *"jpdelacruz@up.edu.ph*"
- 4. Enter the desired information into the *Password* field. For example, *"juandelacruz1234*"
- 5. Click the *Sign In* button.

8+ Sign in with Google

As previously stated, you will need a registered "@up.edu.ph" account to access the system. For UP account requests, inquiries, and/or registration, you may contact us via email at helpdesk@up.edu.ph or through phone at (+632) 376-3100 to 01.

### **Generate Tracking Numbers**

| Document Tracking System    |
|-----------------------------|
| A Home                      |
| My Documents                |
| Pending for Release         |
| I Track Processed Documents |
| IIII My Tracking Numbers    |
| € Log Out                   |

- 1. Log-in to the DTS as outlined in the above procedure.
- 2. Click the *My Tracking Numbers* link in the DTS menu on the left side of the web page.
- 3. Click the *Generate* button to generate your tracking numbers.
- 4. You may view how many tracking numbers you have left by clicking the *My Tracking Numbers* link in the DTS menu on the left side of the web page.

Note: Once your tracking numbers have been generated, you will be unable to generate additional tracking numbers until your unused tracking numbers reach 10 or less (see photo below).

| Document Tracking System                                                                         | ⊠ dts@up.edu.phjpdelacruz@up.edu.ph   System   eUP                                                                                                    | Document Tracking System                                                                       | 🔤 dts@up.edu.ph                                                                                     | å jpdelacruz@up.edu.ph   System   eUP                  |
|--------------------------------------------------------------------------------------------------|----------------------------------------------------------------------------------------------------|------------------------------------------------------------------------------------------------|----------------------------------------------------------------------------------------------------|--------------------------------------------------------|
| Home  My Documents  Pending for Release  Track Processed Documents  My Tracking Numbers  Log Out | My Tracking Numbers Printing of stickers is now enabled. If you need a copy of the pdf file of your previous generate action kindly email us at dts@up.edu.ph Sticker Paper: A4 LASER LABELS REF: A4 5221 NBS CODE: 7170-62 COLOR: WHITE SIZE: S24 X 21.2 MM PCS/PR6/C 56 pcs | Home My Documents Pending for Release Track Processed Documents My Tracking Numbers Ho Log Out | No available tracking number. Please go to My Tracking Numbers numbers. Barcode Font: Code 39 Track | then click on the Generate button to generate tracking |
|                                                                                                  | NOTE: Please change your printer settings to A4 BORDERLESS before printing stickers.                                                                                                    |                                                                                                | T makes                                                                                             |                                                        |
|                                                                                                  | 0 Unused<br>0 Used<br>0 Invalid                                                                                                    |                                                                                                | Receive                                                                                             | Release<br>↑ Release                                   |

### **Add Document**

| # Home                      | O You can now tag received | d documents as terminal. If a doci | ument's process ends in your office | , you can tag it as terminal. |
|-----------------------------|----------------------------|------------------------------------|-------------------------------------|-------------------------------|
| My Documents                |                            |                                    |                                     |                               |
| Pending for Release         |                            |                                    |                                     |                               |
| Terminal Documents          | Track                      |                                    | Add                                 |                               |
| I Track Processed Documents |                            | 9 Track                            | 0909-1300-0002-4616                 | + Add                         |
| III My Tracking Numbers     |                            |                                    |                                     |                               |
| 🕀 Log Out                   |                            |                                    |                                     |                               |
|                             |                            |                                    |                                     |                               |
|                             | Pagaina                    |                                    | Pologog                             |                               |
|                             | Receive                    |                                    | Release                             |                               |
|                             |                            |                                    |                                     | ↑ Release                     |
|                             |                            |                                    |                                     |                               |
|                             |                            |                                    |                                     |                               |

| Document Tracking System    | ⊠ dts@up.edu.ph | La jpdelacruz@up.edu.ph   System   eUP                                              |
|-----------------------------|-----------------|-------------------------------------------------------------------------------------|
| Pending for Release         | Add Documen     | t                                                                                   |
| Terminal Documents          |                 |                                                                                     |
| I Track Processed Documents | Tracking no     | 0909-1300-0002-4616                                                                 |
| III My Tracking Numbers     | Document title  |                                                                                     |
| 🕒 Log Out                   | Document title  |                                                                                     |
|                             | Document type   |                                                                                     |
|                             | For             | appropriate action                                                                  |
|                             |                 | coding/deposit/preparation of receipt                                               |
|                             |                 | comment/reaction/response                                                           |
|                             |                 | <ul> <li>compliance/implementation</li> <li>dissemination of information</li> </ul> |
|                             |                 | □ draft of reply                                                                    |
|                             |                 | o endorsement/recommendation                                                        |
|                             |                 | follow-up                                                                           |
|                             |                 | investigation/verification and report                                               |
|                             |                 | notation and return/file                                                            |
|                             |                 | notification/reply to party                                                         |
|                             |                 | <ul> <li>study and report to</li> </ul>                                             |
|                             |                 |                                                                                     |
|                             |                 | <ul> <li>your information</li> </ul>                                                |

- 1. Log-in to the DTS as outlined in the above procedure.
- 2. Click the *Add* button to add a new document.
- 3. Fill-out the necessary details of your new document (e.g., Document Title, Document Type, Remarks, etc).
- 4. You may attach other files as supporting documents where applicable.
- 5. You may likewise choose to receive email notifications regarding the progress of the your document.
- 6. Click on the *Save as Draft* button to save a draft of your new document, or the *Finalize* button to finalize your new document.

#### Notes:

- Documents saved as draft are not considered final and are still locked in the originating office. Other offices will therefore not be able to receive the said documents.
- Documents, once finalized, will not be editable.

### **Receive Document**

| # Home                    | You can now tag received | I documents as terminal. If a doc | ument's process ends in your office, you | can tag it as terminal. |
|---------------------------|--------------------------|-----------------------------------|------------------------------------------|-------------------------|
| Pending for Belease       |                          |                                   |                                          |                         |
| Terminal Documents        | Track                    |                                   | Add                                      |                         |
| Track Processed Documents |                          | 9 Track                           | 0909-1300-0002-4616                      | + Add                   |
| III My Tracking Numbers   |                          |                                   |                                          |                         |
| ✤ Log Out                 |                          |                                   |                                          |                         |
|                           |                          |                                   |                                          |                         |
|                           | Receive                  |                                   | Release                                  |                         |
|                           | 0909-1300-0001-1173      | ◆ Receive                         |                                          | ↑ Release               |
|                           |                          |                                   |                                          |                         |
|                           |                          |                                   |                                          |                         |

- 1. Log-in to the DTS as outlined in the above procedure.
- 2. In the *Receive* text box, input the corresponding tracking number of the document you wish to receive.
- 3. Click the *Receive* button.
- 4. A prompt will inform you if the document has been successfully received.
- 5. The received document will then show up when you click on the *Pending for Release* link in the DTS menu on the left side of the web page, along with other documents pending for your release (see photo below).

| Document Tracking System                                                                                                    | ⊠ dts@up.edu.ph                                                                                                    | ≜ jpdelacruz@up.edu.ph   System   eUP                                       | Document Tracking System                                                                                                   | ⊠ dts@up.edu.ph                                                                                              | 🛓 jpdelacruz@up.edu.ph   System   eUP                                                                                                    |
|----------------------------------------------------------------------------------------------------|----------------------------------------------------------------------------------------------------|-----------------------------------------------------------------------------|----------------------------------------------------------------------------------------------------|----------------------------------------------------------------------------------------------------|----------------------------------------------------------------------------------------------------|
| Home     My Documents     Pending for Release     Terminal Documents     Track Processed Documents     Wi My Tracking Numbers | Successfully received document: Sample Letter for User Manua<br>You can now tag received documents as terminal. If a docum<br>Track | I [Letter] × ent's process ends in your office, you can tag it as terminal. | Home     My Documents     Pending for Release     Terminal Documents     Track Processed Documents     My Tracking Numbers | Pending for Release - eUP       Originating Office       Document       TEST   Sample Letter for User Manual | Image: Provide and Provide and Provid |
| ⊌ Log Out                                                                                                    | ♥ Track<br>Receive<br>♥ Receive                                                                                                    | ★ Add Release                                                               | (* Log Out                                                                                                    | Page 1 of 1.                                                                                                 | upîtdc                                                                                                    |

### **Release Document**

| Document Tracking System    |
|-----------------------------|
| A Home                      |
| My Documents                |
| Pending for Release         |
| Terminal Documents          |
| I Track Processed Documents |
| IIII My Tracking Numbers    |
| 🗭 Log Out                   |

Document Tracking System State dts@up.edu.ph # Home Pending for Release - eUP 🖨 My Documents ¢ Q Search E Pending for Release Terminal Documents Originating Office Document Tracking Number Tag as Termina Received Release TEST Sample Letter for User Manual 0909-1300-0001-1173 March 3, 2014, 11:54 a.m. A Release I Track Processed Documents jpdelacruz@up.edu.ph IIII My Tracking Numbers 18 minutes 🕀 Log Out Page 1 of 1. ep (j) upitdc

- 1. Log-in to the DTS as outlined in the above procedure.
- 2. Click the *Pending for Release* link in the DTS menu on the left side of the web page. You will then be taken to a page containing all pending documents in your office.
- 3. Click on the *Release* link and fill-out the necessary details the document to be released (e.g., Action, Remarks, etc).
- 4. You may attach other files as supporting documents where applicable.
- 5. You may likewise upload a new version of the document to be released where applicable.
- 6. Click on the *Save* button to release the document.

| Document Tracking System  | ⊠ dts@up.edu.ph                   | ▲ jpdelacruz@up.edu.ph   System   eUP                                                                                                    |
|---------------------------|-----------------------------------|----------------------------------------------------------------------------------------------------|
| # Home                    |                                   |                                                                                                    |
| Se My Documents           | Release Docur                     | ment                                                                                                    |
| Pending for Release       |                                   |                                                                                                    |
| Terminal Documents        |                                   |                                                                                                    |
| Track Processed Documents | Tracking Number:                  | 0909-1300-0001-1173                                                                                                    |
| IIII My Tracking Numbers  | Document:                         | Sample Letter for User Manual [Letter]                                                                                                    |
| 🗭 Log Out                 | Originating Office:               | dts@up.edu.ph,                                                                                                    |
|                           | Date of Creation:                 | March 3, 2014, 11:52 a.m.                                                                                                    |
|                           | Date Received:                    | March 3, 2014, 11:54 a.m.                                                                                                    |
|                           | Action                            | or approved of disapproved of disapp |
|                           | Remarks                           |                                                                                                    |
|                           | Attachment                        | Select file                                                                                                    |
|                           | Upload new version of<br>document | Select file                                                                                                    |
|                           |                                   | Cancel Save                                                                                                    |

Docum

å jpdelacruz@up.edu.ph | System | eUP

### **Track Document**

| Home                      | You can now tag received documents as terminal. If | f a document's process ends in your office, you can tag it as terminal. |
|---------------------------|----------------------------------------------------|-------------------------------------------------------------------------|
| My Documents              |                                                    |                                                                         |
| Pending for Release       |                                                    |                                                                         |
| Terminal Documents        | Track                                              | Add                                                                     |
| Track Processed Documents | 1203-1300-0098-2314 9 Track                        | 0909-1300-0002-4616 + Add                                               |
| My Tracking Numbers       |                                                    |                                                                         |
| Log Out                   |                                                    |                                                                         |
|                           |                                                    |                                                                         |
|                           | Receive                                            | Release                                                                 |
|                           | ◆ Receive                                          | <b>↑</b> Release                                                        |
|                           |                                                    |                                                                         |
|                           |                                                    |                                                                         |

| Document Tracking System  | ⊠ dts@u | p.edu.ph                                      |                                                |          | 🛓 jpdelacruz@         | 9up.edu.ph   System   e |
|---------------------------|---------|-----------------------------------------------|------------------------------------------------|----------|-----------------------|-------------------------|
| # Home                    |         |                                               |                                                |          |                       |                         |
| My Documents              | 60      | mple for DTS                                  | loor Guido/Mon                                 |          | oronduml              |                         |
| Pending for Release       | 34      | imple for D13                                 | User Guide/Ivian                               |          | lorandumj             |                         |
| Terminal Documents        |         | Tracking Number: 12                           | 03-1300-0098-2314                              |          |                       |                         |
| Track Processed Documents |         | Originating Office: go                        | chopitea@up.edu.ph.eUP                         |          |                       |                         |
| IIII My Tracking Numbers  |         | Timostamp: Eo                                 | b 7 2014 5:21 p.m                              |          |                       |                         |
| 🗭 Log Out                 |         | For us                                        | u information                                  |          |                       |                         |
|                           |         | For: yo                                       | ur information,                                |          |                       |                         |
|                           | Version | File                                          |                                                | Date L   | Jploaded              | Uploaded by             |
|                           | Office  | In                                            | Out                                            |          | Action<br>Remarks     | Attachment              |
|                           | eUP     | Feb. 7, 2014, 5:22 p.m<br>user1@up.edu.ph     | . Feb. 7, 2014, 5:23 p.m.<br>user1@up.edu.ph   | 0:01:31  | approved<br>Approved. | No file.                |
|                           | TEST    | Feb. 7, 2014, 5:24 p.m<br>employee1@up.edu.ph | Feb. 7, 2014, 5:24 p.m.<br>employee2@up.edu.ph | 0:00:37  | approved<br>Approved. | No file.                |
|                           | eUP     | Feb. 7, 2014, 5:27 p.m<br>user2@up.edu.ph     | ι.                                             | Terminal |                       | No file.                |
|                           |         |                                               |                                                |          |                       |                         |

- 1. Log-in to the DTS as outlined in the above procedure.
- 2. In the *Track* text box, input the corresponding tracking number of the document you wish to track.
- 3. Click the *Track* button.
- 4. You will be taken to a webpage which shows the details of the document you have chosen to track. This includes the document's tracking number, originating office, paper trail, action(s) taken, attachments, remarks, etc.

Note: The *Track Processed Documents* link (see photo below) in the DTS menu contains the list of all documents which have passed through the user (either received or released). This can then be used to track all previously processed documents.

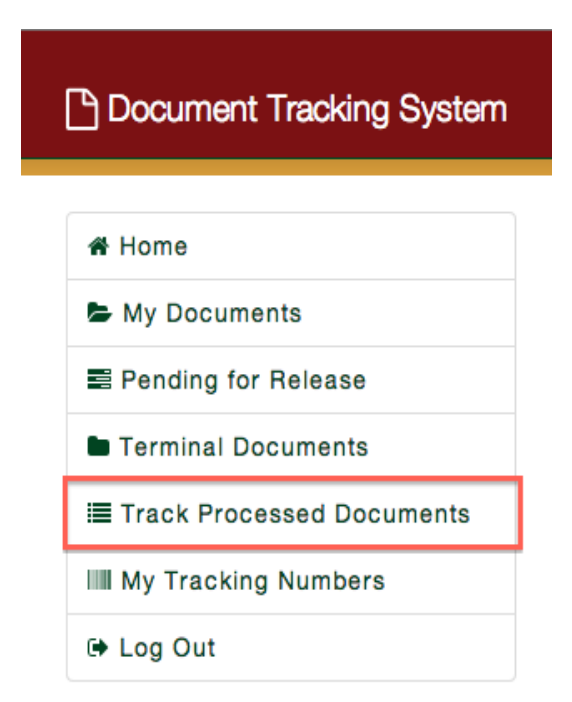

### **Tag Document as "Terminal"**

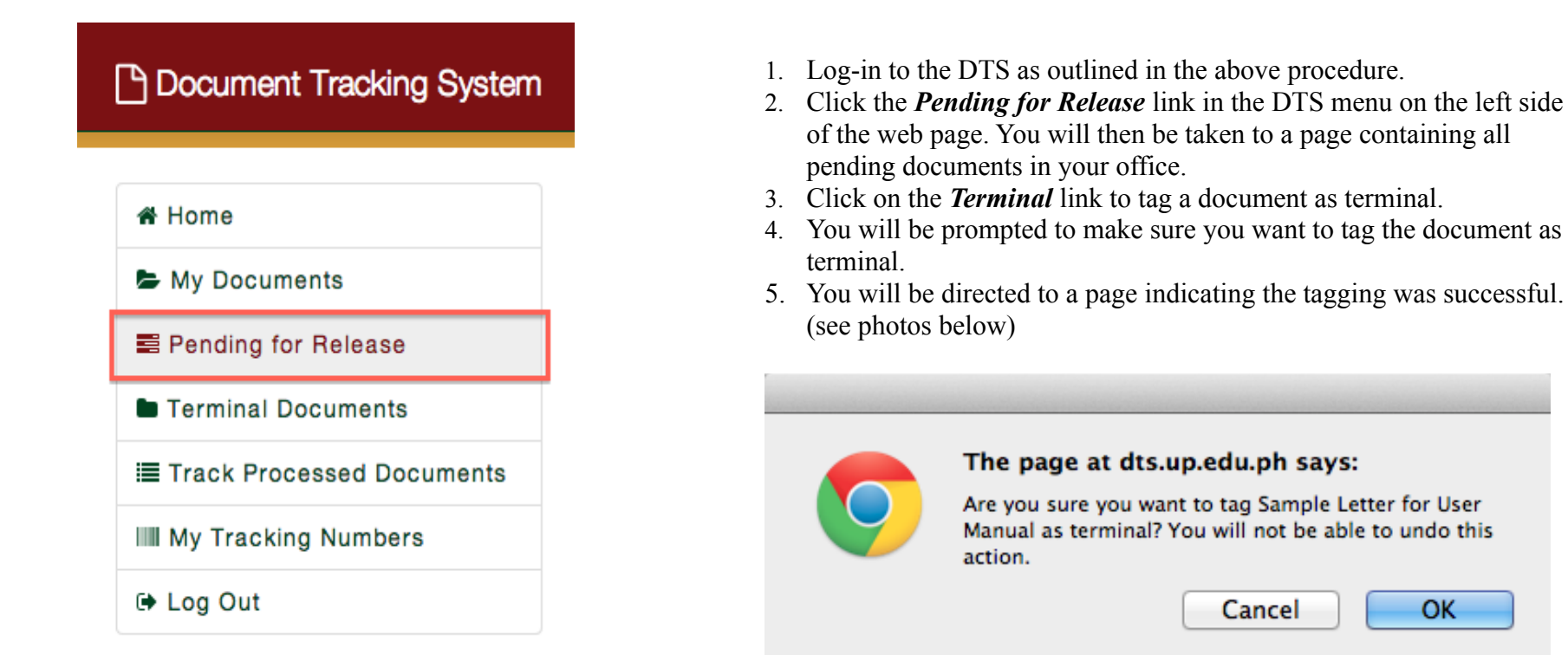

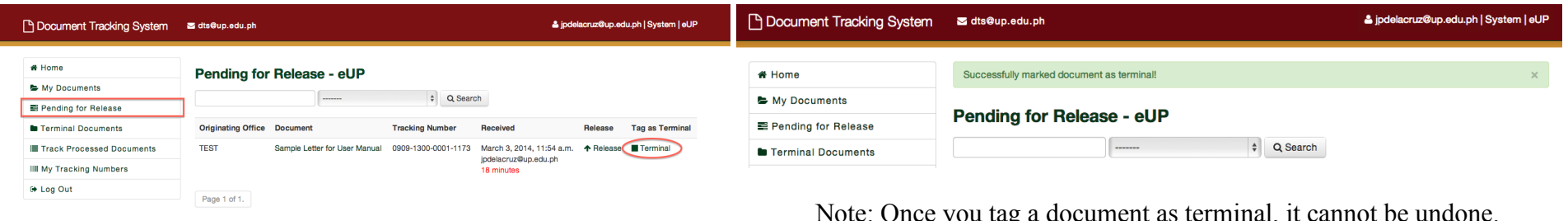

Note: Once you tag a document as terminal, it cannot be undone. Tagging a document as terminal means that the receiving unit/office/personnel is the end of the paper trail process.

ep (p upitac

OK